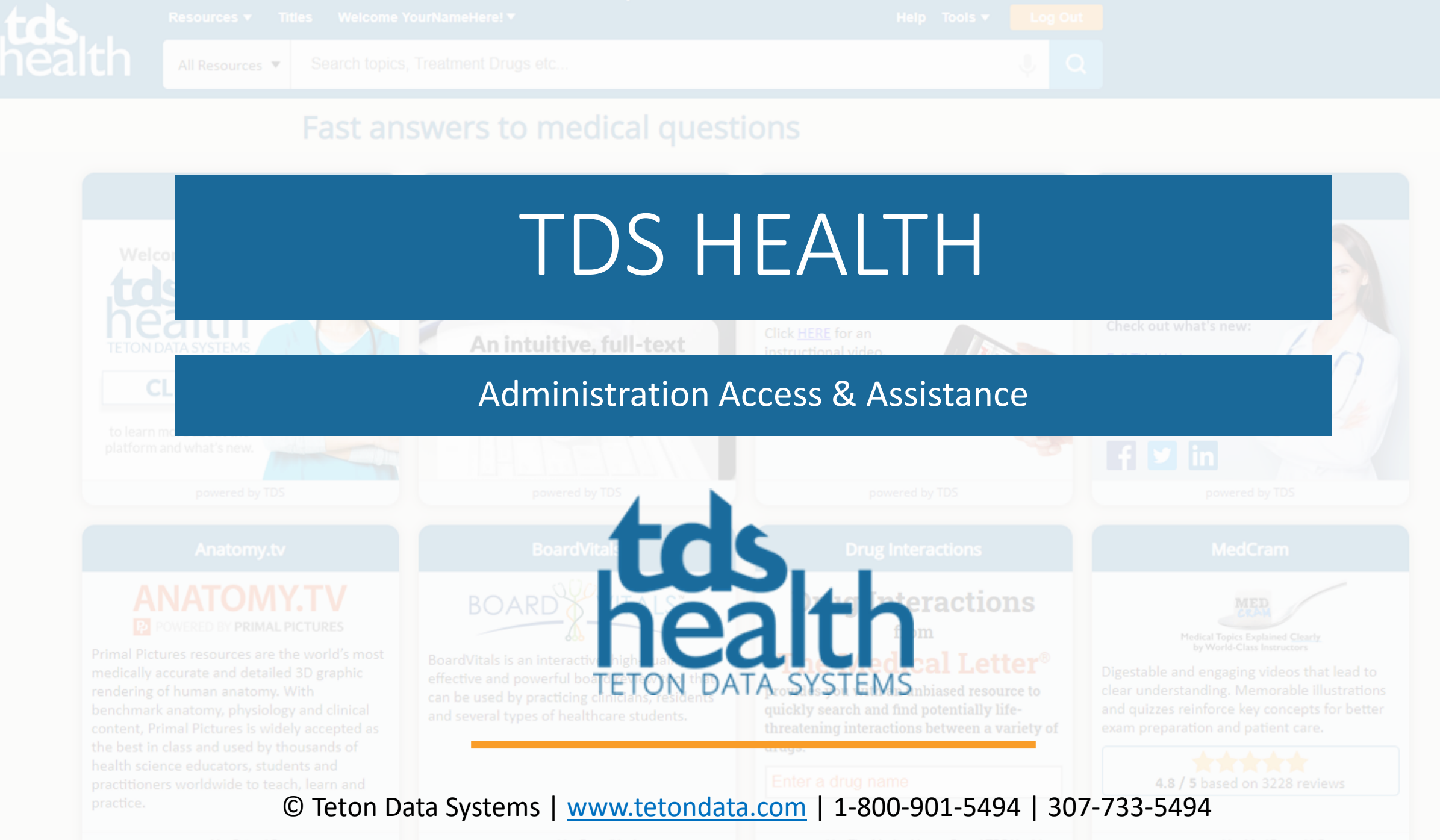

powered by Primal Pictures

powered by Boardvi

powered by The Medical Letter® and TDS Hea

powered by MedCram, LLC

## Log in

- To Get started you will need to log in to TDS Health using your Admin, Client Manager or Statisticians username and password. If you have recently been in your TDS Health subscription, we may try to auto log you in. In this case you should try a different browser.
- You can go to <u>www.tetondata.com</u> or <u>https://online.statref.com</u>.

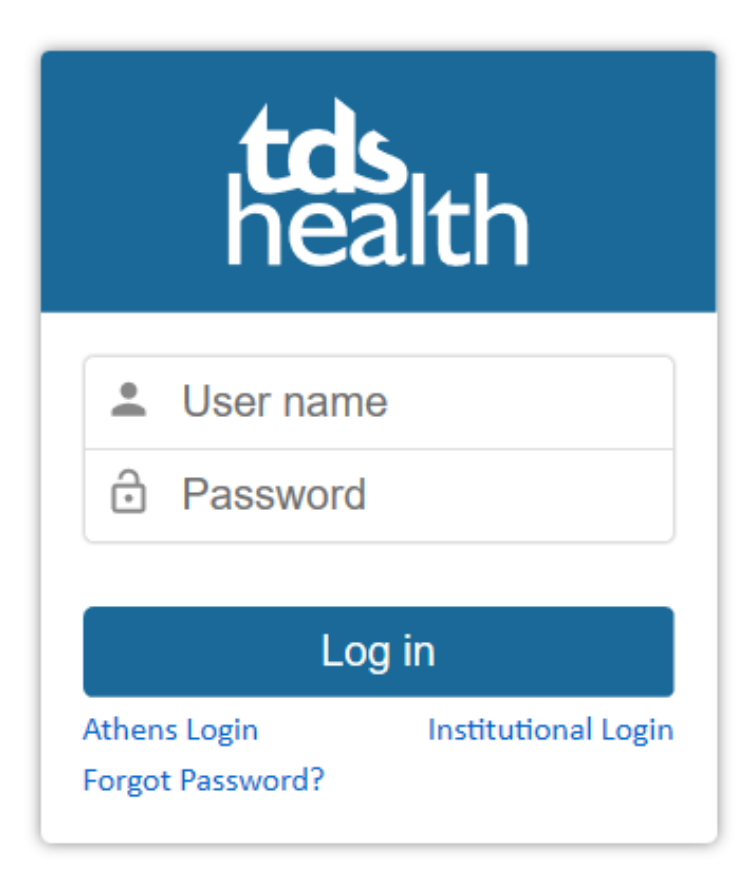

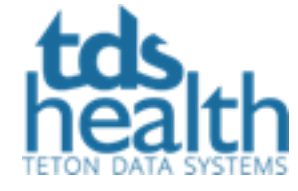

#### Tools – Admin

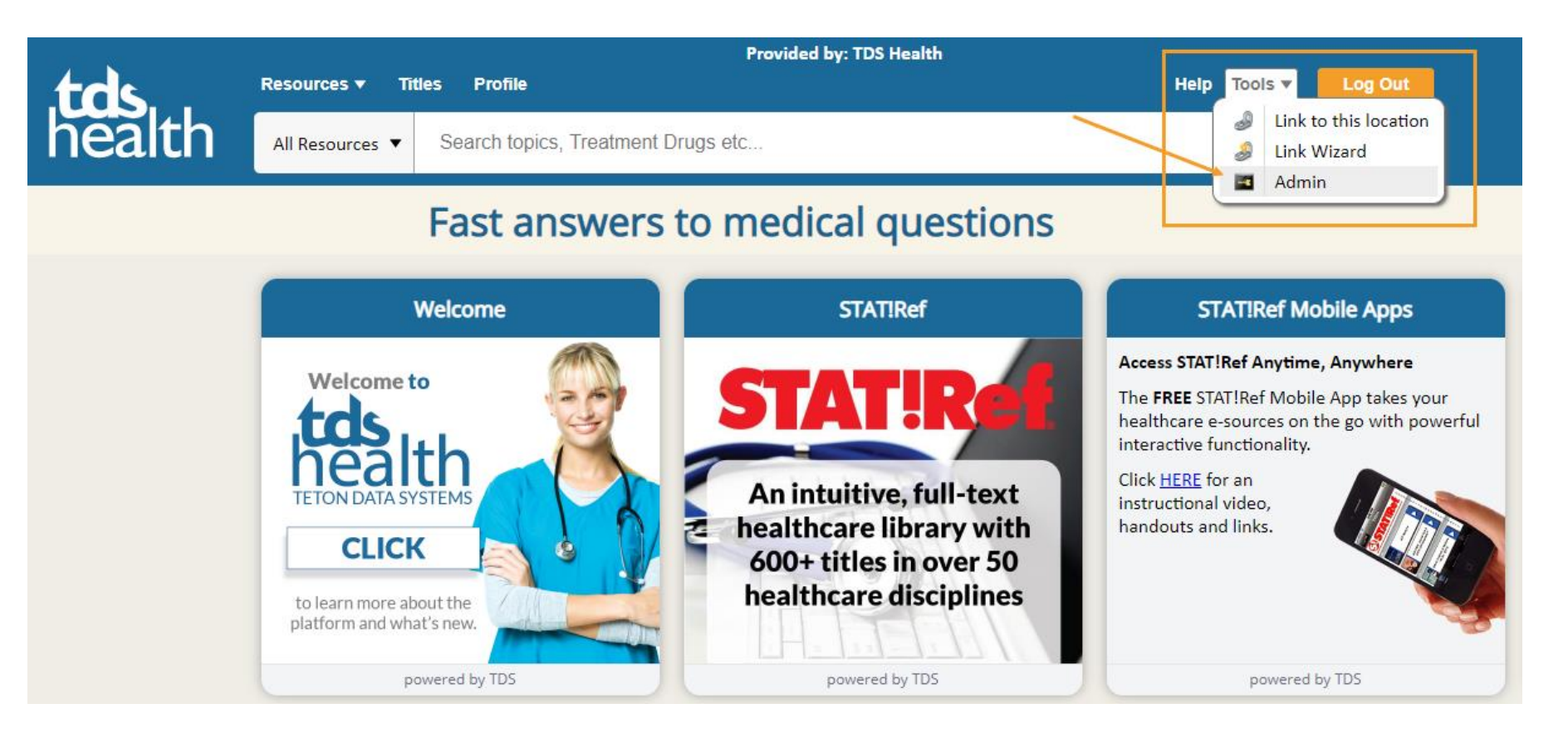

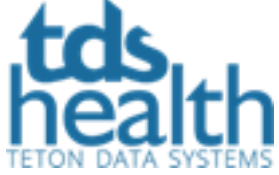

Once you have logged in, go to the Tools menu and click on Admin.

## Admin – Tabs Statisticians

This will take you into Admin.

- The default page for a Statisticians account is Report Builder.
- The other options are Saved Reports and Saved Results.
- Click SR Client when you are done to get back into your subscription.

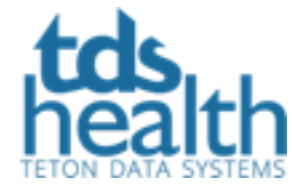

| IDS Health TDS Health Administration             |
|--------------------------------------------------|
| .tds                                             |
| health                                           |
|                                                  |
| Reports Support Help   SR Client   LOG OFF       |
| Report Builder   Saved Reports   Saved Results   |
|                                                  |
| - Select statistic type(s) @                     |
|                                                  |
| Simple                                           |
| Session Count                                    |
| Session Details - IPs<br>Session Details - Users |
| Distinct Users                                   |
| Distinct IPs                                     |
| Turnaway Details                                 |
| Document Count                                   |
| Select duration @                                |
| Day      Week      Month                         |
| ◯ Quarter ◯ Semiannual ◯ Custom                  |
| Oldest activity for your group is Nov 14 2019    |
| Run Report                                       |
|                                                  |
| Report Name                                      |
| Reset Save                                       |
|                                                  |
|                                                  |

# Admin – Tabs Client Manager

This will take you into Admin.

- If you have logged in with a Client Manager account, you will see the additional Tab - Groups.
- The default section you will begin at under Groups is Attributes along with all the other sections you have access to.
- Click SR Client when you are done to get back into the subscription.

| TDS Health TDS Health Administration                                    |                                                                       |  |
|-------------------------------------------------------------------------|-----------------------------------------------------------------------|--|
| t <b>ds</b><br>health                                                   | Back to<br>Subscription                                               |  |
| 1       Reports     Groups       Support     Help   SR Client   LOG OFF |                                                                       |  |
| Attributes   Titles   Concurrency                                       | Users   IP Ranges   Profile accounts   Contacts   Splash Page   Links |  |
| 2                                                                       |                                                                       |  |
| <ul> <li>TDS Health Attributes</li> </ul>                               |                                                                       |  |
| Owning Organization:                                                    |                                                                       |  |
| Group Name:                                                             | TDS Health                                                            |  |
| Group Alias:                                                            | DGA                                                                   |  |
| Group Expiration Date:                                                  | 12/17/2020                                                            |  |
| Dictionary:                                                             | Stedman's Medical Dictionary (2016)                                   |  |
| Date Added:                                                             | 11/14/2019 5:20:52 PM                                                 |  |
| Date Modified:                                                          | 1/23/2020 1:16:44 PM                                                  |  |
|                                                                         |                                                                       |  |
|                                                                         |                                                                       |  |
|                                                                         |                                                                       |  |

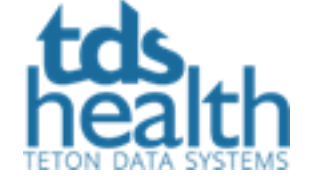

## Admin Help

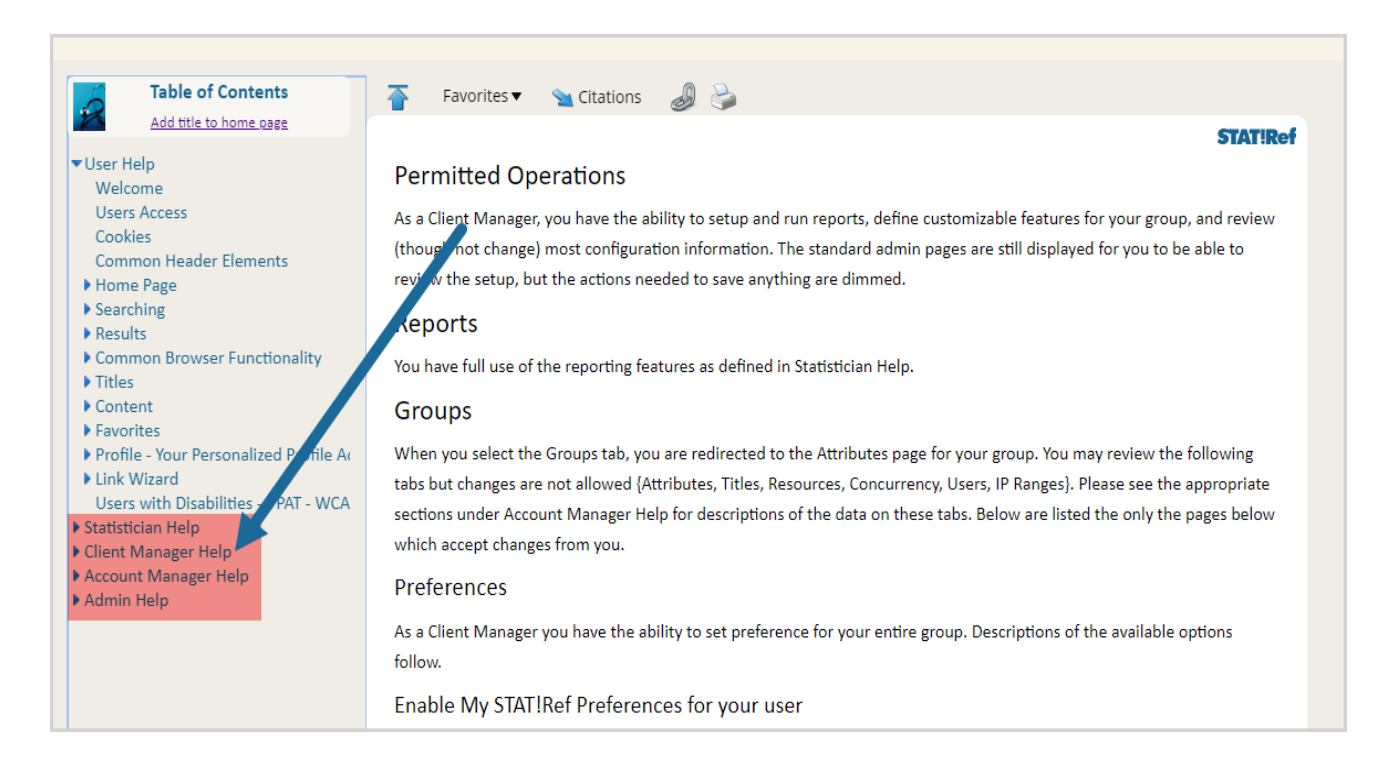

If you are logged in to TDS Health with an admin account, under Help you will see additional information with details about these accounts and what you can and cannot access. You will not see this information if you have been IP authenticated into your subscription so if you need help with stats or other admin functions, please login as an admin and then go to Help.

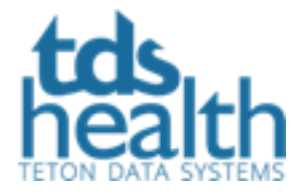

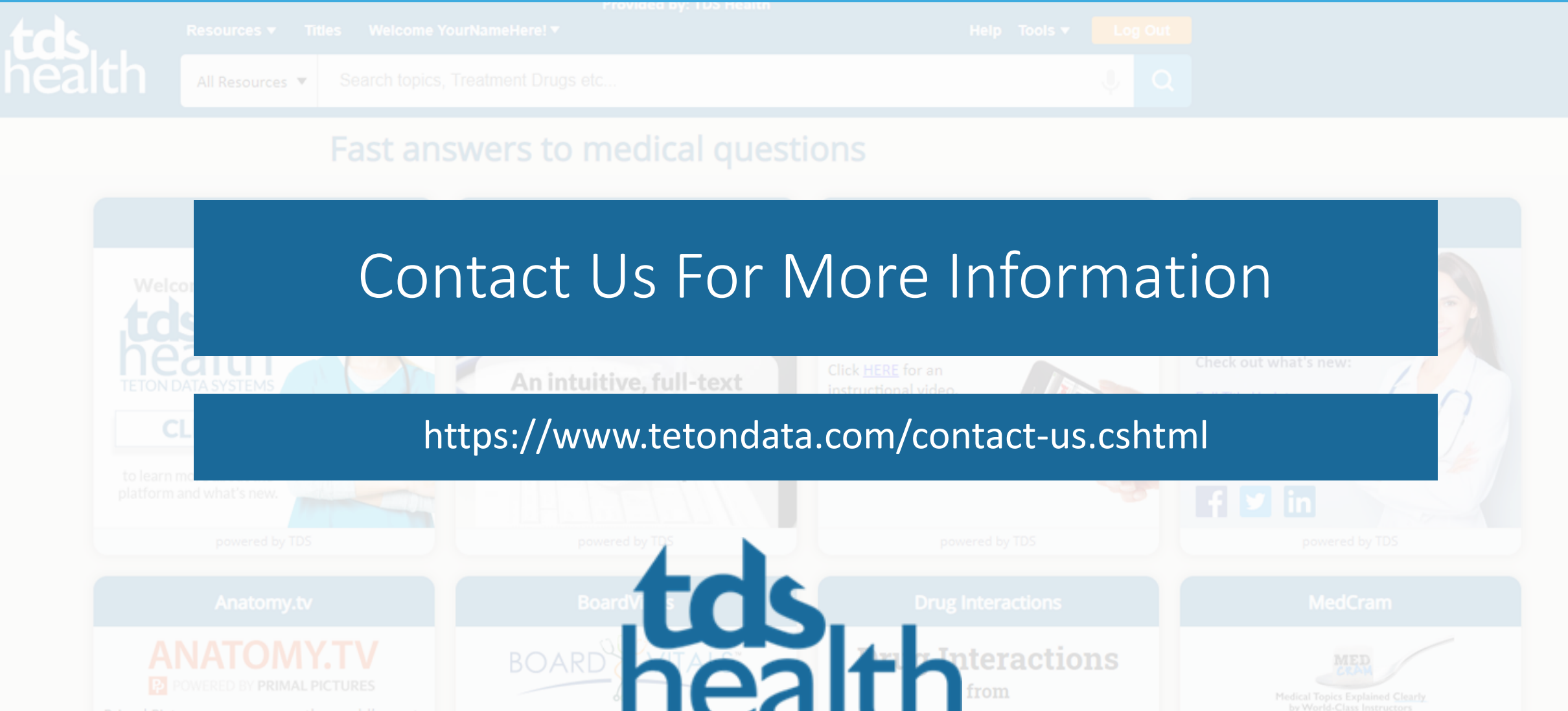

Primal Pictures resources are the world's most medically accurate and detailed 3D graphic rendering of human anatomy. With benchmark anatomy, physiology and clinical content, Primal Pictures is widely accepted as the best in class and used by thousands of health science educators, students and practitioners worldwide to teach, learn and

WY.TV MAL PICTURES are the world's most tailed 3D graphic my. With iology and clinical widely accepted as by thousands of students and reach, learn and © Teton Data Systems <u>www.tetondata.com</u> 1-800-901-5494 307-733-5494

powered by Primal Pictures

powered by BoardV

powered by The Medical Letter® and TDS Hea

powered by MedCram, LLC